# WiFi Module Pairing Instruction Concrus

WiFi Communication Module Pairing Instruction

# Notice

1. The pairing process must be completed within 3 minutes once the Cholla WiFi Module is powered on.

2. Network configuration need you to allow local network, location and Bluetooth permission.

3. If configuration fails, please power off the WiFi module and power it back on after 10 seconds until the blue light blinks, then start the configuration.

4. If WiFi signal is weak, please use WiFi signal booster.

# **Start Pairing**

**Step 1:** Tap "Add now" button to start pairing, then scan the QR code on the WiFi communication module.

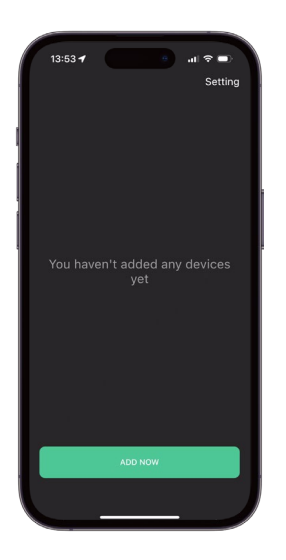

**Step 2:** Please read through the instruction carefully, you can check the video tutorial for more details.

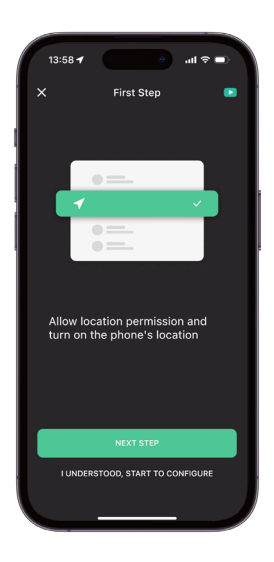

Step 3: Choose your home 2.4GHz WiFi and enter pass-<br/>word, tap "Confirm" to begin pairing.Step 4: Fi<br/>after co

**Step 4:** Please be patient during the connecting process, after connected it take few minutes for data to be uploaded at home page.

| 13:58 -                                             | (■ ¢ الد ا                                     |
|-----------------------------------------------------|------------------------------------------------|
| ×                                                   | 0                                              |
| Connect to your home 2.4GHz WiFi                    |                                                |
|                                                     |                                                |
|                                                     | 😤 Wilfi Name - 2.40Hz 🗸                        |
| C. C. C. C. C. C. C. C. C. C. C. C. C. C            | 후 WFI Name - SGHz X                            |
| Place and the set                                   |                                                |
| Please complete the                                 | e configuration within 3 minutes               |
| WiFi Name                                           | φ                                              |
| Password                                            | 80                                             |
| Wrong WiFi password is t<br>please check password c | he most common reason for failure,<br>arefully |
|                                                     | CONFIRM                                        |
|                                                     |                                                |

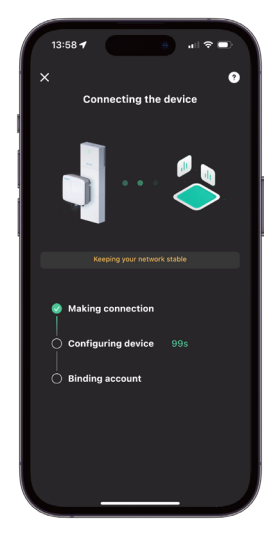

# WiFi Communication Module Pairing Instruction

### <del>«</del>CΛCTUS

**Step 5:** If the configuration fails, please check the failed causes and repower the WiFi module to configure again.

<text><text><section-header><section-header><section-header><section-header><section-header><section-header><section-header>

**Step 6:** You may also configure network by device hotspot, go to WLAN setting to connect the device hotspot and return to this page, it will start to connect automatically.

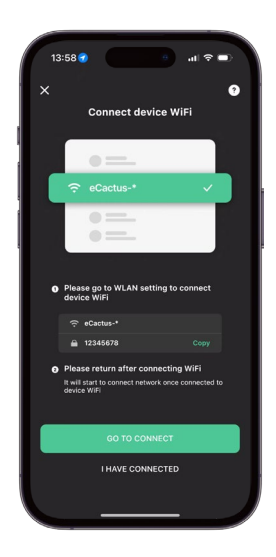

Step 7: Please be patient during the connection process.

**Step 8:** It will automatically switch to the home page after the pairing is successful and the data will take few minutes to upload to the cloud.

Please wait for the data to be uploaded because the newly paired device may display offline status. The process may take about 3~5 minutes.

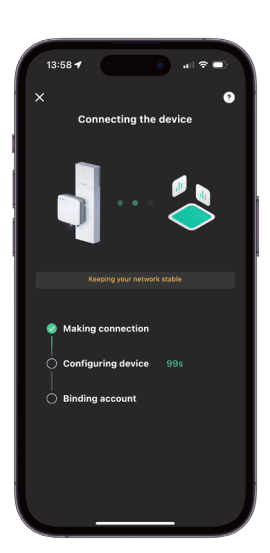

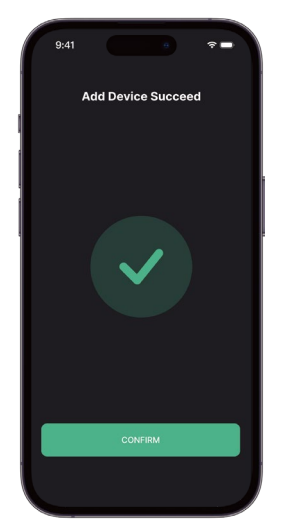

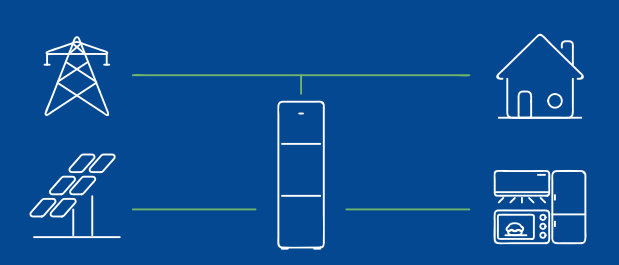

#### Add device to sub-account

The ECOS account that adds the device for the first time is the main account, it can share the QR code of the device so that other ECOS accounts can add that device by scanning the QR code.

# WiFi Communication Module Pairing Instruction

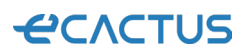

# Add more device

• Approach 1: Tap the device name at the top of the home page, expand the device list, then tap "+" to scan QR code on WiFi module.

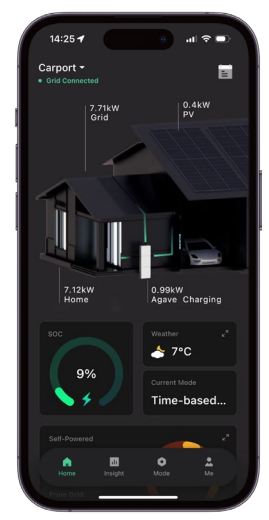

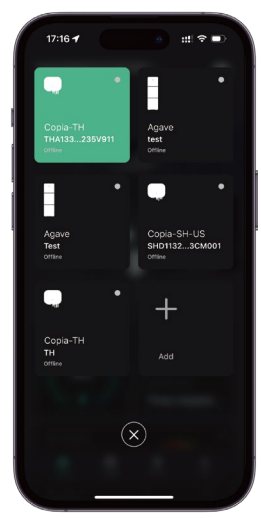

Approach 2: Go to Me, tap "My Devices" then tap "+" to scan QR code on the WiFi module.

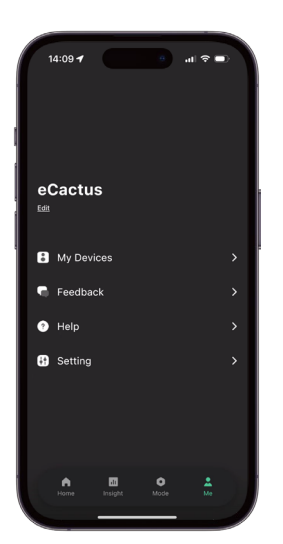

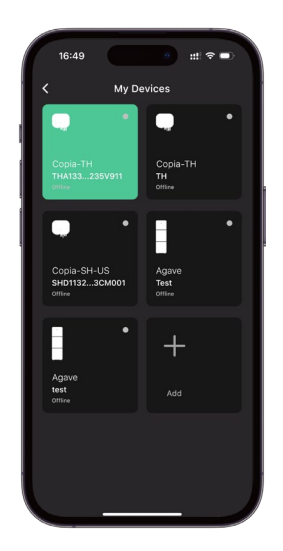